-->

คู่มือการใช้ระบบการยืมต่อทรัพยากรห้องสมุดแบบออนไลน์ (OPAC) ด้วยตนเอง

<mark>ขั้นตอนที่ 1</mark> สามารถเข้าถึงบริการได้ 2 ช่องทาง คือ

1) เว็บไซต์ระบบห้องสมุดอัตโนมัติ(RMUTPAutoLib) ได้ที่ http://library.rmutp.ac.th/lib/

| RMUTP AutoL                                                        | ib<br>หน้าหลัก ทรัพยากรห้องสมุด ตรรชบีวารสาร บริการสมาชิก                                                                                                    |
|--------------------------------------------------------------------|----------------------------------------------------------------------------------------------------|
|                                                                    | สับต่น : ข่าวประชาสัมพันธ์ 🔻 สืบต่น                                                                                                    |
| เข้าสู่ระบบ<br>ชื่อยู่ใช้:<br>วงัสผ่าน:<br>เข้าสู่ระบบ ธิมหลัสผ่าน | แนะนำสูาหม่อมูลไหม่ EBSCO<br>โดย Admin สร้าง 24 ก.ย. 2553 ตมอ่าน ( 1405 )<br>ขอเป็ญข่ามบุคลกรและนักศึกษามหาวิทยาลัยเทคโนโลยีราชมงคลพระนครทุกท่าน เข้าใช้งาน ฐานข่อมูล EBSCO โดยมีลักษณะ<br>เด่น คือ สามารถเลือกแมนูการสัมคันเป็นกาษาไทยได้ และมีมมุนปลเป็นภาษาไทยได้ สามารถ download ดู่มีอการให้งานได้ที่<br>ห้องสมุดเปิดไห้บริการฟรีแก่บุคคลภายนอก<br>โดย Admin สร้าง 24 ก.ย. 2553 ตมอ่าน ( 1596 )<br>มหาวิทยาลัยเหต่าโปลโรรทางตอนระบคร. เปิดไห้เรือกระโองชายแก่บรอลอายบุตอร์ม 4. สมบ์ โดยเปิดไม้เรือกระบพวายี่แต่งบ |
| <u>ข่าวประชาสัมพันธ์</u>                                           | มทาวท่อเลยเทศ เนเลอราชมงคลพระแคร เบษเทยรการทองสมุดแกบุคคลภายแอกทง ษ พูแอ <u>เลยเบต เคยรการเนพาะอมอาน</u><br><u>คันครัวภายในห้องสมุดเท่านั้น</u> ดิดต่อสอบถามได้ที่                                                                                                    |
| า เวล เวลองอนุด                                                    | * ห้องสมุดกลางเทเวศร์ เปิดบริการวันจันทร์-ศุกร์ เวลา 8.30-18.30 น./วันเสาร์ เวลา 09.00-15.00 น. โทร. 0-2282-9009-15 ต่อ 6798                                                                                                    |
| ข้อมูลทั่วไป                                                       | * Ň                                                                                                    |
| เกี่ยวกับห้องสมุด                                                  |                                                                                                    |
| ระเบียบการใช้งานท้องสมุด                                           | ข่าว-การตรวจสอบประวัติการยืม-คืนผ่านเว็บ OPAC                                                                                                    |
| ดิดต่อห้องสมุด                                                     | โดย Admin สร้าง 8 ก.ศ. 2553 คนอ่าน ( 2053 )                                                                                                    |
|                                                                    | RMUTP AutoLib                                                                                                    |
|                                                                    | สินต์น : ซ่านสาราสิมสิน - สิมคัน                                                                                                    |
|                                                                    | cfungesuu<br>Bageta<br>(fr.252/2003)<br>stataine<br>Internet and Internet<br>Conference Internet<br>Bageta-Basetaine Tappelaa                                                                                                    |

หรือ 2) เว็บไซต์มหาวิทยาลัยเทคโนโลยีเทคโนโลยีราชมงคลพระนคร http://www.rmutp.ac.th/ เลือกเมนู สารสนเทศเพื่อการศึกษา --> เลือก ระบบห้องสมุดอัตโนมัติ หรือไอคอน RMUTP AutoLib ซึ่งอยู่ด้านล่างของเว็บไซต์ของมหาวิทยาลัย

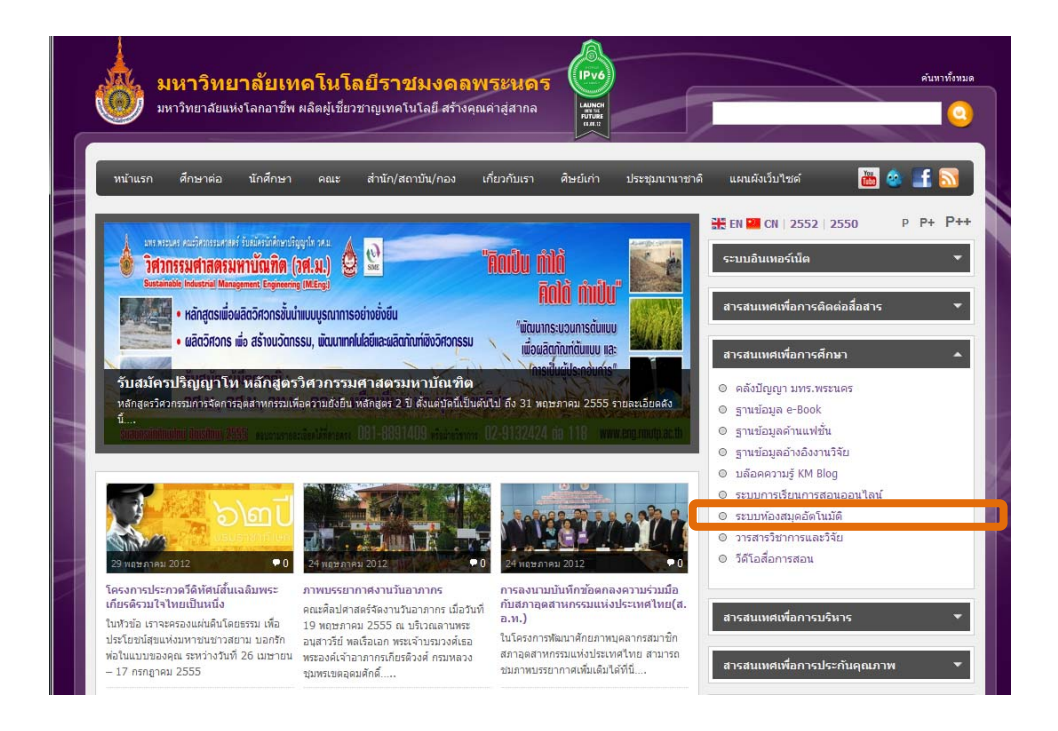

ขั้นตอนที่ 2

เมื่อเข้าสู่หน้าเว็บหลักของระบบห้องสมุดอัตโนมัติ http://library.rmutp.ac.th/lib/ -->

ทำการเลือกเมนู <u>บริการสมาชิก</u> (ด้านขวามือของหน้าเว็บไซต์)

| RMUTP Auto                                                        | Libหน้าหลัก ทรัพยากรห้องสมุด ดรรชนีวารสาร บริการสมาชิก                                                                                                    |
|-------------------------------------------------------------------|----------------------------------------------------------------------------------------------------|
|                                                                   | สืบคัน : ข่าวประชาสัมพันธ์ 🔻 สืบคัน                                                                                                    |
| เข้าสู่ระบบ<br>ขึ้อสุไข้:<br>รฟิสผ่าน:<br>เข้าสู่ระบบ ลิมรพัสผ่าน | <mark>แนะนำฐานข้อมูลใหม่ EBSCO</mark><br>โดย Admin สร้าง 24 ก.ย. 2553 ตนอ่าน (1405)<br>ขอเชิญชวนบุคลากรและนักศึกษามหาวิทยาลัยเทคโนโลยีราชมงคลพระนครทุกท่าน เข้าใช้งาน ฐานข้อมูล EBSCO โดยมีลักษณะ<br>เด่น คือ สามารถเลือกเมนูการสืบคันเป็นภาษาไทยได้ และมีเมนูแปลเป็นภาษาไทยได้ สามารถ download คู่มือการใช้งานได้ที่<br>ห้องสมุดเปิดให้บริการฟรีแก่บุคคลภายนอก<br>โดย Admin สร้าง 24 ก.ย. 2553 ตนอ่าน (1596) |
| ข่าวประชาสัมพันธ์<br>ข่าวสารห้องสมุด                              | มหาวิทยาลัยเทคโนโลยีราชมงคลพระนคร เปิดให้บริการห้องสมุดแก่บุคคลภายนอกทั้ง 4 ศูนย <u>์ โดยเปิดให้บริการเฉพาะยืมอ่าบ</u><br>—<br><u>ต้นควัวภายในห้องสมุดเห่านั้น</u> ติดต่อสอบถามได้ที่<br><sup>…</sup> * ห้องสมุดกลางเทเวศร์ เปิดบริการวันจันทร์-ศุกร์ เวลา 8.30-18.30 น./วันเสาร์ เวลา 09.00-15.00 น. โทร. 0-2282-9009-15 ต่อ 6798                                                                            |
| ข้อมูลทั่วไป<br>เกี่ยวกับห้องสมุด<br>ระเบียบการใช้งานห้องสมุด     | * พ้<br>                                                                                                    |
| ติดต่อห้องสมุด                                                    | โดย Admin สร้าง 8 ก.ค. 2553 คนอ่าน ( 2053 )                                                                                                    |

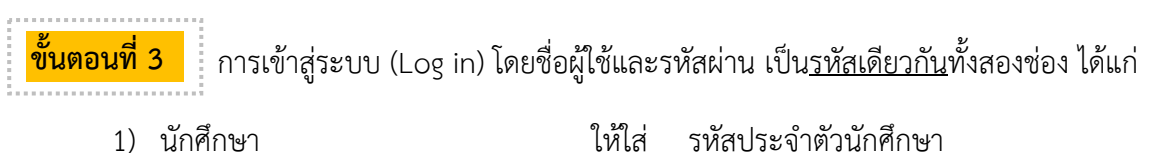

- $1) \quad \text{annual} \quad \text{annual} \quad$
- 2) บุคลากรสายสอน และสายสนับสนุน ให้ใส่ รหัสประจำตัวบัตรประชาชน

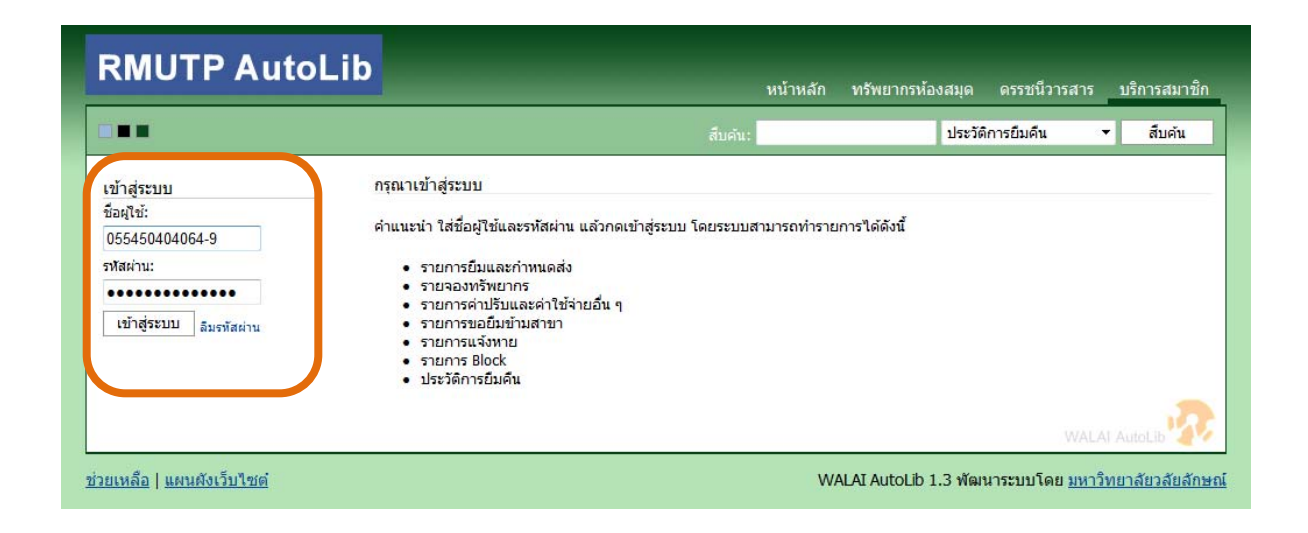

ขั้นตอนที่ 4

## ทำการเลือก <u>รายการยืมและกำหนดส่ง</u> ก็จะปรากฏตามหน้าจอ ดังนี้

|                                    |                                       |        |           | สืบคัน:                                                                  | ประวัติการยืมคื | u <b>-</b>          | สืบค้น |
|------------------------------------|---------------------------------------|--------|-----------|--------------------------------------------------------------------------|-----------------|---------------------|--------|
| เข้าสู่ระบบโดย:<br>คยองศึก คือสาวท | รายการการยืมและศาหนดส่ง (มี 1 รายการ) |        |           |                                                                          |                 |                     |        |
| ออกจากระบบ                         |                                       | ลำดับ  | บาร์โค้ด  | ชื่อเรื่อง                                                               | วันยืม          | กำหนดส่ง            | ยืมต่อ |
| บริการสมาชิก                       |                                       | 1      | 501026316 | วิศวกรรมโรงจักรตันกำลัง = Powerplant Engineering / สม<br>เกียรติ บุญณสะ. | 22 พ.ค. 2555    | 30 <b>พ.ค.</b> 2555 | 0      |
| หน้าแรก                            |                                       | ່ານຕ່ວ |           |                                                                          |                 |                     |        |
| รายการยืมและกำหนดส่ง (1)           |                                       |        | 12        |                                                                          |                 |                     |        |
| รายการจอง (0)                      |                                       |        |           |                                                                          |                 |                     |        |
| รายการค่าปรับ (0)                  |                                       |        |           |                                                                          |                 |                     |        |
| รายการขอยืมข้ามสาขา (0)            |                                       |        |           |                                                                          |                 |                     |        |
| รายการแจ้งหาย (0)                  |                                       |        |           |                                                                          |                 |                     |        |
| รายการ Block (0)                   |                                       |        |           |                                                                          |                 |                     |        |
| stant franches (D1)                |                                       |        |           |                                                                          |                 |                     |        |
| บระวดการยมผน (21)                  |                                       |        |           |                                                                          |                 |                     |        |

<mark>ขั้นตอนที่ 5</mark> ทำการยืมต่อทรัพยากรได้ ต่อเมื่อ<u>สีของตัวเลขวันที่</u> ในช่อง <u>กำหนดส่ง</u> เปลี่ยนเป็น สีเขียว

ให้ทำการ คลิกเลือกใส่เครื่องหมาย 🗸 ในช่องสี่เหลี่ยม หน้ารายการทรัพยากรที่ต้องการทำยืมต่อ แบบออนไลน์ แล้วกดปุ่ม ा 🌆

|                                 |           |              | สืบคัน:                                                                  | ประวัติการยืมคื | น 🔻 สื       | บด้น      |
|---------------------------------|-----------|--------------|--------------------------------------------------------------------------|-----------------|--------------|-----------|
| เข้าสู่ระบบโดย:                 | รายการการ | ยื่มและกำหนด | ส่ง (มี 1 รายการ)                                                        |                 |              |           |
| คุณอนุชิต กิจสวาท<br>ออกจากระบบ | 🔽 สำดับ   | บารโค้ด      | ชื่อเรื่อง                                                               | วันยืม          | กำหนดส่ง     | ຄື<br>ເຫລ |
| บริการสมาชัก                    | 1         | 5010 6316    | วิศวกรรมโรงจักรตับกำลัง = Powerplant Engineering / สม<br>เกียรติ บุญณสะ. | 22 พ.ศ. 2555    | 30 N.A. 2555 | 0         |
| หน้าแรก                         | Învia     | 3            |                                                                          |                 |              |           |
| รายการยืมและกำหนดส่ง (1)        | GINTE     |              |                                                                          |                 |              |           |
| รายการจอง (0)                   |           |              |                                                                          |                 |              |           |
| รายการค่าปรับ (0)               |           |              |                                                                          |                 |              |           |
| รายการขอยืมข้ามสาขา (0)         |           |              |                                                                          |                 |              |           |
| รายการแจ้งหาย (0)               |           |              |                                                                          |                 |              |           |
| รายการ Block (0)                |           |              |                                                                          |                 |              |           |
| ประวัติการยืมคืน (21)           |           |              |                                                                          |                 |              |           |
| แก้ไขข้อมูลสมาชิก               |           |              |                                                                          |                 |              |           |
|                                 |           |              |                                                                          |                 |              |           |

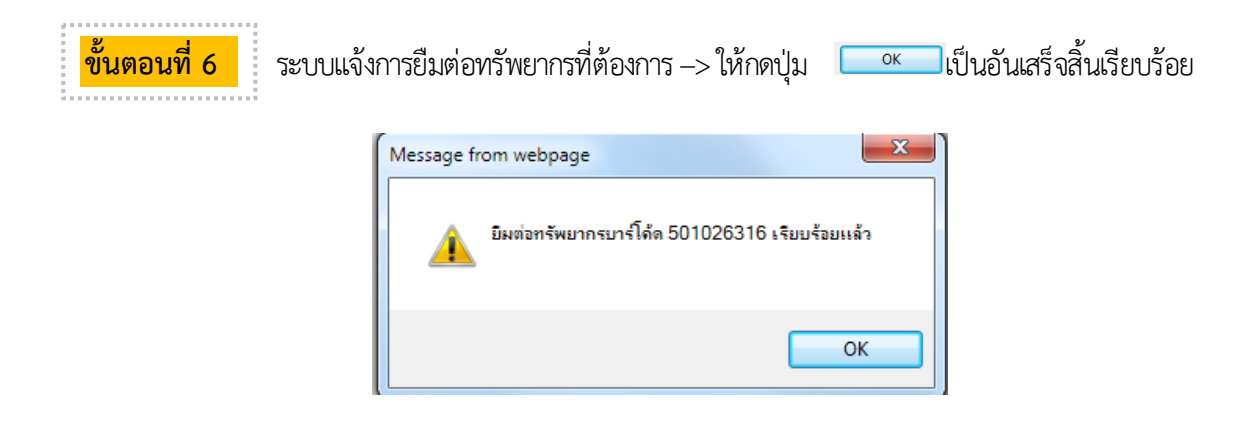

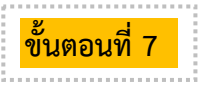

หน้าจอแสดงผลว่า ได้มีการยืมต่อทรัพยากร เป็นที่เรียบร้อยแล้ว

|                                                                                                    |                                       |         |           | สืบคัน:                                                                  | ประวัติการยืมคืน | <b>، •</b>   | <mark>สืบค้น</mark> |
|----------------------------------------------------------------------------------------------------|---------------------------------------|---------|-----------|--------------------------------------------------------------------------|------------------|--------------|---------------------|
| เข้าสู่ระบบโดย:<br>คยอบชิต อิจสาวท                                                                             | รายการการยืมและทำหนดส่ง (มี 1 รายการ) |         |           |                                                                          |                  |              |                     |
| ออกจากระบบ                                                                                                    |                                       | ล่าดับ  | บาร์โค้ด  | ชื่อเรื่อง                                                               | วันยืม           | กำหนดส่ง     | ยืมต่อ              |
| บริการสมาชิก                                                                                                   |                                       | 1       | 501026316 | วิศวกรรมโรงจักรตันกำลัง = Powerplant Engineering / สม<br>เกียรติ บุญณสะ. | 30 n.a. 2555     | 6 มี.ย. 2555 | 1                   |
| หน้าแรก                                                                                                    |                                       | ໂນດ່ວ   | - 1       |                                                                          |                  |              |                     |
| รายการยืมและกำหนดส่ง (1)                                                                                       |                                       | 1110151 |           |                                                                          |                  |              |                     |
| รายการจอง (0)                                                                                                  |                                       |         |           |                                                                          |                  |              |                     |
|                                                                                                    |                                       |         |           |                                                                          |                  |              |                     |
| รายการค่าปรับ (0)                                                                                              |                                       |         |           |                                                                          |                  |              |                     |
| รายการค่าปรับ (0)<br>รายการขอยืมข้ามสาขา (0)                                                                   |                                       |         |           |                                                                          |                  |              |                     |
| รายการค่าปรับ (0)<br>รายการขอยืมข้ามสาขา (0)<br>รายการแจ้งหาย (0)                                              |                                       |         |           |                                                                          |                  |              |                     |
| รายการค่าปรับ (0)<br>รายการขอยืมข้ามสาขา (0)<br>รายการแจ้งหาย (0)<br>รายการ Block (0)                          |                                       |         |           |                                                                          |                  |              |                     |
| รายการค่าปรับ (0)<br>รายการขอยืมข้ามสาขา (0)<br>รายการแจ้งหาย (0)<br>รายการ Block (0)<br>ประวัติการยืมคืน (21) |                                       |         |           |                                                                          |                  |              |                     |
| รายการค่าปรับ (0)<br>รายการขอยืมข้ามสาขา (0)<br>รายการแจ้เพาะ (0)                                              |                                       |         |           |                                                                          |                  |              |                     |